## Návod pro aplikaci na ruční skenování SW na PC

Aplikace pro jednorázové spuštění skeneru je dostupná v Inetu v <u>Osobním přehledu</u> uživatele. Na stránce jsou zobrazeny licence na všech počítačích, které má uživatel ve správě, licence vázané na osobu a přehled licencí navázaných na skupiny počítačů spravovaných uživatelem. U jednotlivých počítačů je odkaz "Stáhnout skener". Po kliknutí na tento odkaz se stáhne a spustí aplikace ke skenování. Výsledek je potřeba nejprve načíst kliknutím na ikonu 🛸 (načíst zpracovaný sken) a poté je možno jej zobrazit pomocí odkazu "Zobrazit sken" u příslušného počítače.

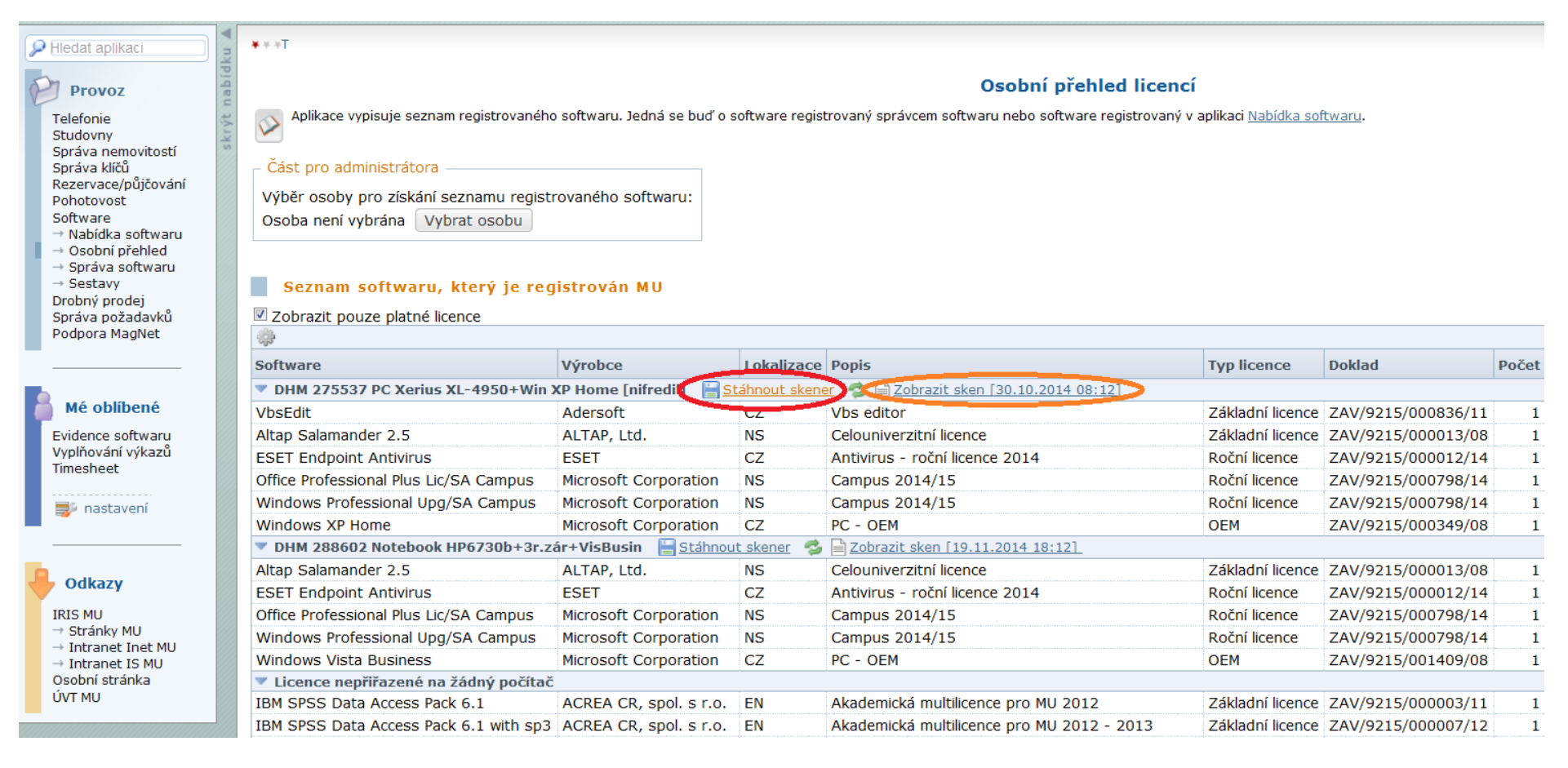

Položky výsledného skenu jsou rozděleny do několika kategorií:

- Komerční a neznámý software
- Komerční multilicence MU
- Volně dostupný SW

Položky z kategorie "Komerční a neznámý SW" jsou v iniciálním stavu podbarveny červeně. Tyto položky je možno přímo spárovat s licencemi registrovanými pro daný počítač. Po spárování s licencí bude řádek podbarven zeleně. Příslušný řádek je také možno "Ignorovat", jedná se např. o SW vyvinutý na daném pracovišti nebo volně dostupný SW. V tomto případě přebírá odpovědnost a povinnost v případě kontroly prokázat legálnost instalace osoba, která u položky SW stiskne volbu "Ignorovat". Provedené akce zůstávají uložené natrvalo, tj. přiřazený sw/ignorované položky se automaticky přenáší do následných skenů.

| Sken                                 |                            |             |   | Evidence SW                            |   |                  |
|--------------------------------------|----------------------------|-------------|---|----------------------------------------|---|------------------|
| Software                             | Výrobce                    | Instalováno |   | Registrovaný SW                        |   |                  |
| Komerční a neznámý SW                |                            |             |   |                                        |   |                  |
| DAEMON Tools Toolbar                 | DT Soft Ltd                |             |   | Vyberte položku (celkem 6)             | - | <u>Sledovat</u>  |
| ESET NOD32 Antivirus                 | ESET, spol. s r.o.         | 11.04.2012  | 0 | ESET Endpoint Antivirus                | - |                  |
| GPL Ghostscript 8.71                 |                            |             |   | Vyberte položku (celkem 6)             | - | <u>Ignorovat</u> |
| GSview 4.9                           |                            |             |   | Vyberte položku (celkem 6)             | • | <u>Ignorovat</u> |
| HWiNFO32 Version 4.44                | Martin Malík - REALiX      | 08.10.2014  | 0 | Vyberte položku (celkem 6)             | - | Ignorovat        |
| Microsoft Office 2010                | Microsoft Corporation      |             | 0 | Office Professional Plus Lic/SA Campus | • |                  |
| Microsoft Project Standard 2013      | Microsoft Corporation      |             | 0 | Vyberte položku (celkem 6)             | - | <u>Ignorovat</u> |
| Microsoft Windows 7 Professional     |                            | 05.10.2010  |   | Windows Professional Upg/SA Campus     | • |                  |
| OptimizerPro                         | BetterSoft                 | 03.07.2012  | 0 | Vyberte položku (celkem 6)             | • | <u>Ignorovat</u> |
| Vbsedit                              | Adersoft                   | 20.09.2011  | 0 | VbsEdit                                | • |                  |
| Komerční - multilicence MU           |                            |             |   |                                        |   |                  |
| Altap Salamander 3.0 (x64)           | ALTAP                      |             | 0 |                                        |   |                  |
| IBM SPSS Modeler 16.0                | IBM Corp.                  | 13.05.2014  | 0 |                                        |   |                  |
| IBM SPSS Statistics 21               | IBM Corp                   | 12.06.2014  | 0 |                                        |   |                  |
| IBM SPSS Statistics 22               | IBM Corp                   | 12.06.2014  | 0 |                                        |   |                  |
| Volně dostupný SW                    |                            |             |   |                                        |   |                  |
| Adobe Reader XI (11.0.09) -<br>Czech | Adobe Systems Incorporated | 04.11.2014  | 0 |                                        |   |                  |
| CDBurnerXP                           | Canneverbe Limited         | 11.04.2012  |   |                                        |   |                  |